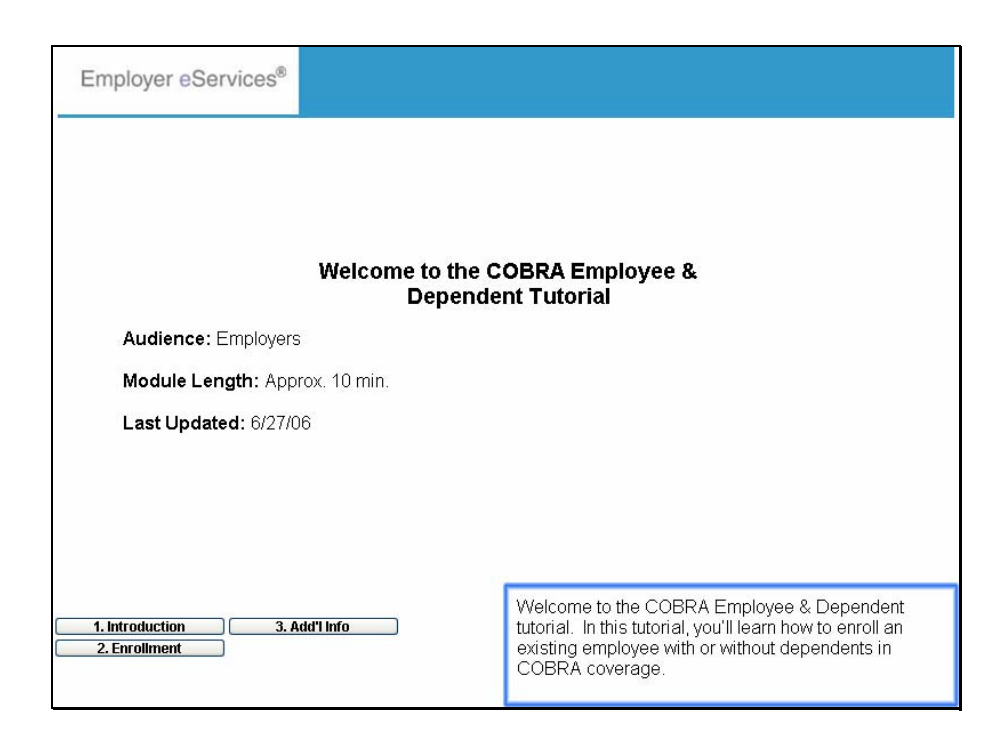

Welcome to the COBRA Employee & Dependent tutorial. In this tutorial, you'll learn how to enroll an existing employee with or without dependents in COBRA coverage.

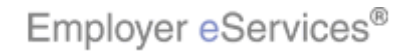

6/27/2007

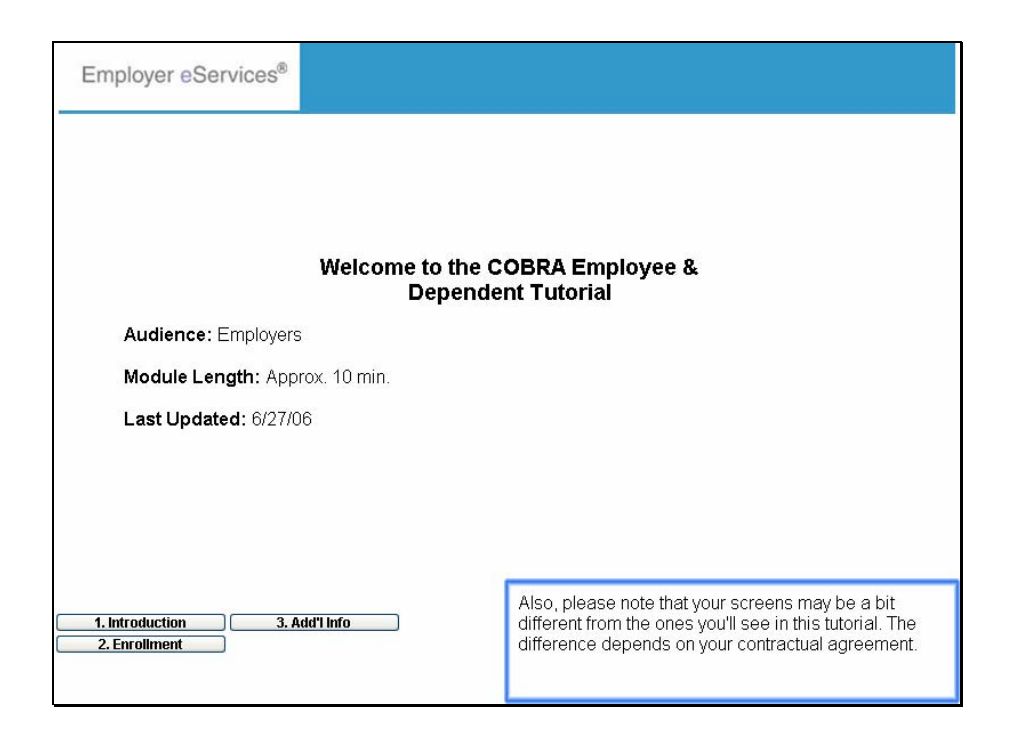

Also, please note that your screens may be a bit different from the ones you'll see in this tutorial. The difference depends on your contractual agreement.

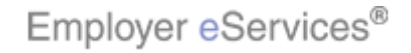

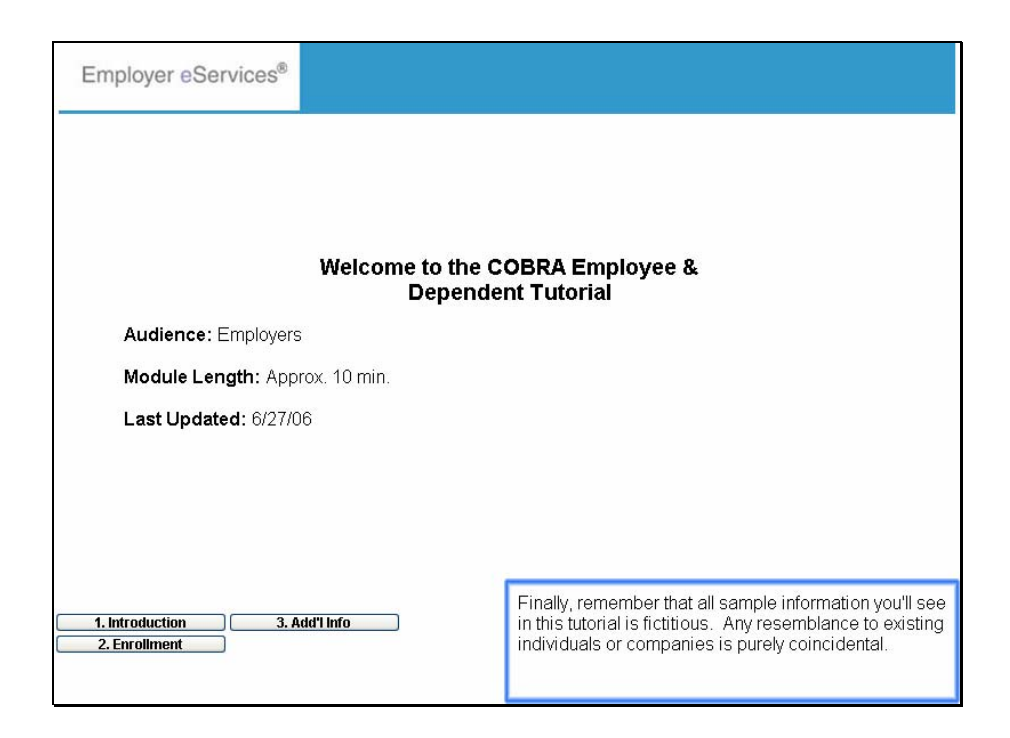

Finally, remember that all sample information you'll see in this tutorial is fictitious. Any resemblance to existing individuals or companies is purely coincidental.

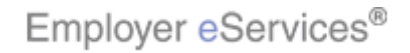

| Employer eServices®                                                                                                    |                                                                                                    |                                                                       |                                                                                                    |                                        |
|----------------------------------------------------------------------------------------------------|----------------------------------------------------------------------------------------------------|-----------------------------------------------------------------------|----------------------------------------------------------------------------------------------------|----------------------------------------|
| Enrollment ID Cards Billing                                                                                                    |                                                                                                    |                                                                       | Help Training                                                                                                    | Tutorials                              |
|                                                                                                    |                                                                                                    |                                                                       |                                                                                                    | Log Out                                |
| Welcome Employer,                                                                                                    |                                                                                                    |                                                                       |                                                                                                    | ^                                      |
| Employer eServices is your online, real-tim<br>much more.<br>Hot Topics! Click on one of the following I<br><u>Colorado Network Change</u><br>New Texas Legislation Affecting Enrollee Te        | ne gateway to eligibility<br>links for up to the minute<br>erminations                                                                                         | and enrollment cha<br>e news and informa                              | nges, claim status, reporting, billing .<br>ation:                                                                                                    | end                                    |
| Resources<br>Click here to access:<br>Administrative Guides<br>Benefit Plan Coverage Documents<br>Brochures & Forms<br>Communication Resource Center<br>Contact Information<br>Help<br>myuhc.com | Network Informatic<br>Click here to access:<br>Network Changes<br>Network Ract Sheets<br>Network Maps<br>Physician Directory<br>UnitedHealth Premiu<br>Program | 2 <b>n</b><br>5<br>Im Designation                                     | Programs & Services<br>Click here to access:<br>Behavioral Health<br>Care24<br>Care Coordination<br>Definity. HRA<br>Healthy. Pregnancy. Program<br>iPlan@. Health. Savings. Account<br>Pharmacy. Program |                                        |
| Other Resources Oxford Health Web Site 1. Introduction 2. Enrollment                                                                                                    |                                                                                                    | In most cases,<br>COBRA is a tw<br>is terminating t<br>more informati | , enrolling an existing employee<br>wo-step process. The first requ<br>the employee's existing covera<br>ion, refer to the Termination tuto                                                               | ⊭in<br>iired step<br>ge. For<br>orial. |

In most cases, enrolling an existing employee in COBRA is a two-step process. The first required step is terminating the employee's existing coverage. For more information, refer to the Termination tutorial.

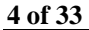

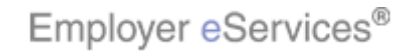

| Employer eServices®                                                                                                    |                                                                                                    |                                                                 |                                                                                                    |                                                     |                                        |
|----------------------------------------------------------------------------------------------------|----------------------------------------------------------------------------------------------------|-----------------------------------------------------------------|----------------------------------------------------------------------------------------------------|-----------------------------------------------------|----------------------------------------|
| Enrollment ID Cards Billing                                                                                                    |                                                                                                    |                                                                 | Help                                                                                                    | Training                                            | Tutorials                              |
|                                                                                                    |                                                                                                    |                                                                 |                                                                                                    |                                                     | Log Out                                |
| Welcome Employer,                                                                                                    |                                                                                                    |                                                                 |                                                                                                    |                                                     | ^                                      |
| Employer eServices is your online, real-tim<br>much more.<br>Hot Topics! Click on one of the following I<br><u>Colorado Network Change</u><br>New Texas Legislation Affecting Enrollee Tr<br>New Texas Legislation Affecting Enrollee Tr<br>Resources<br>Click here to access:<br>Administrative Guides<br>Benefit Plan Coverage Documents<br>Brochures & Forms<br>Communication Resource Center<br>Contact Information<br>Help<br>myuhc.com | ne gateway to eligibility -<br>links for up to the minute<br>erminations<br>Click here to access:<br>Network Changes<br>Network Fact Sheets<br>Network Fact Sheets<br>Network Maps<br>Physician Directory<br>UnitedHealth Premiu<br>Program | and enrollment cha<br>e news and informa<br>in<br>m Designation | nges, claim status, repor<br>tion:<br>Click here to access:<br>Behavioral Health<br>Care24<br>Care Coordination<br>Definity HRA<br>Healthy Pregnancy Pr<br>iPlan@ Health Saving<br>Pharmacy Program | s <u>s Account</u>                                  | and                                    |
| Oxford Health Web Site                                                                                                    |                                                                                                    | The second st<br>the employee<br>dependents ar<br>employee mus  | ep is reinstating cove<br>in COBRA. If the em<br>e enrolling in COBR/<br>t be reinstated befor                                                                                                    | erage by e<br>ployee and<br>A together<br>e any dep | nrolling<br>d any<br>, the<br>endents. |

The second step is reinstating coverage by enrolling the employee in COBRA. If the employee and any dependents are enrolling in COBRA together, the employee must be reinstated before any dependents.

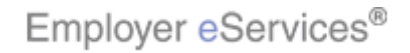

6/27/2007

| 8                                                                      |                             |                    |                              |               |           |
|------------------------------------------------------------------------|-----------------------------|--------------------|------------------------------|---------------|-----------|
| Employer eServices®                                                    |                             |                    |                              |               |           |
| Employer ebervices-                                                    |                             |                    |                              |               |           |
| Etighlight Boxty ID Cards Billing                                      |                             |                    | Help                         | Training      | Tutorials |
|                                                                        |                             |                    |                              |               | Log Out   |
| Select the Enrollment option                                           | 1                           |                    |                              |               |           |
| mala and free large                                                    |                             |                    |                              |               | ^         |
| Welcome Employer,                                                      |                             |                    |                              |               |           |
| Employer eServices is your online, real-tim                            | ne gateway to eligibility . | and enrollment cha | nges, claim status, reportin | ıg, billing a | ind       |
| much more.                                                             |                             |                    |                              |               |           |
|                                                                        |                             |                    |                              |               |           |
| Hot Topics! Click on one of the following I<br>Colorado Network Change | links for up to the minute  | e news and informa | ition:                       |               |           |
| New Texas Legislation Affecting Enrollee Te                            | erminations                 |                    |                              |               |           |
|                                                                        |                             |                    |                              |               |           |
| Resources                                                              | Network Informatio          | <u>on</u>          | Programs & Services          |               |           |
| Administrative Guides                                                  | Network Changes             |                    | Behavioral Health            |               |           |
| Benefit Plan Coverage Documents                                        | Network Fact Sheets         | 2                  | Care24                       |               |           |
| Brochures & Forms                                                      | Network Maps                |                    | Care Coordination            |               |           |
| Communication Resource Center                                          | Physician Directory         |                    | Definity HRA                 |               |           |
| Contact Information                                                    | UnitedHealth Premiu         | im Designation     | Healthy Pregnancy Proc       | gram          |           |
| Help                                                                   | Program                     |                    | iPlan® Health Savings /      | Account       |           |
| myuhc.com                                                              |                             |                    | <u>Pharmacy Program</u>      |               |           |
| Ovford Health Web Site                                                 |                             | To begin, sele     | ct the Enrollment menu       | ontion        |           |
| 1. Introduction 3. Add'l Info                                          |                             | To begin, sele     | ce the Enrollment mond       | option.       |           |
| 2. Enrollment                                                          |                             |                    |                              |               |           |
|                                                                        |                             |                    |                              |               |           |
|                                                                        |                             |                    |                              |               |           |

To begin, select the Enrollment menu option.

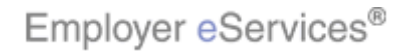

| Employer eServices®                                                                                                    |                                                                                                    |                                                                       |                                                                                                    |  |
|----------------------------------------------------------------------------------------------------|----------------------------------------------------------------------------------------------------|-----------------------------------------------------------------------|----------------------------------------------------------------------------------------------------|--|
| Enrollment ID Cards Billing                                                                                                    |                                                                                                    |                                                                       | Help Training Tutorials                                                                                                    |  |
| Add Terminate Reinstate Change Inquir                                                                                                    | re Electronic File                                                                                                    |                                                                       | Log Out<br>Scroll Up-U Scroll Down-D                                                                                                    |  |
| Click the Reinstate                                                                                                    | e option                                                                                                    |                                                                       | <u>^</u>                                                                                                    |  |
| Employer eServices is your online, real-time gateway to eligibility and enrollment changes, claim status, reporting, billing and much more.  Hot Topics! Click on one of the following links for up to the minute news and information: <u>Colorado Network Change</u> New Texas Lenislation Affection Eprolles Terminations |                                                                                                    |                                                                       |                                                                                                    |  |
| Resources<br>Click here to access:<br>Administrative Guides<br>Benefit Plan Coverage Documents<br>Brochures & Forms<br>Communication Resource Center<br>Contact Information<br>Help<br>myuhc.com                                                                                                    | Network Informatic<br>Click here to access:<br>Network Changes<br>Network Fact Sheets<br>Network Maps<br>Physician Directory<br>UnitedHealth Premiu<br>Program | in<br>:<br>:m Designation                                             | Programs & Services<br>Click here to access:<br>Behavioral Health<br>Care24<br>Care Coordination<br>Definity HRA<br>Healthy Pregnancy Program<br>iPlan@ Health Savings Account<br>Pharmacy Program |  |
| Other Resources Oxford Health Web Site                                                                                                    |                                                                                                    | A second men<br>menu option. I<br>this option for<br>reinstating, ref | u bar appears. Click the Reinstate<br>Note that this tutorial is designed to show<br>COBRA. For more information on<br>er to the Reinstate Enrollment tutorial.                                    |  |

A second menu bar appears. Click the Reinstate menu option. Note that this tutorial is designed to show this option for COBRA. For more information on reinstating, refer to the Reinstate Enrollment tutorial.

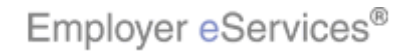

| Employer eServices®                                                                                                    |                                                       |
|----------------------------------------------------------------------------------------------------|-------------------------------------------------------|
| Enrollment ID Cards Billing                                                                                                    | Help Training Tutorials                               |
| Add Terminate Reinstate Change Inquire Electronic File                                                                                                    | Log Out<br>Scroll Up-U Scroll Down-D                  |
| Select Group from list, enter Employee Search criteria an<br>Select Group (Select Group)<br>Employee Search CREVA PHARMACEUTICALS, INC. 070005<br>Employee Search CREVA PHARMACEUTICALS, INC. 070005<br>Select Enrollee Select CREVA Select CREVA<br>Select Enrollee Select CREVA Select CREVA<br>Help Contin | d select Search.                                      |
| This is a private web site containing confidential information. Authorized site users                                                                                                    | The Select Group drop-down menu appears. Select       |
| Copyright 1994-2009 UnitedHealth Group Inc. All I Employer eServices <sup>®</sup> is a registered trademark and is used by permission from Unit                                                                                                    | ure group name with which the enrollee is associated. |

The Select Group drop-down menu appears. Select the group name with which the enrollee is associated.

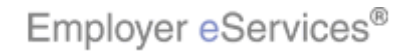

| Employer eServices®                                                                                                    |                                                                                                    |  |  |  |
|----------------------------------------------------------------------------------------------------|----------------------------------------------------------------------------------------------------|--|--|--|
| Enrollment ID Cards Billing                                                                                                    | Help Training Tutorials                                                                                                    |  |  |  |
| Add Terminate Reinstate Change Inquire Electronic File                                                                                                    | Log Out<br>Scroll Up-U Scroll Down-D                                                                                                    |  |  |  |
| Select Group from list, enter Employee Search criteria and<br>Select Group LYNN'S BAKERY, INC. 0402836                                                                                                    | select Search.                                                                                                    |  |  |  |
| Employee Search   By Employee ID  Highlight Box (523 x 69)  By Last Name (X:27; Y:206)                                                                                                    | SN or Alternate ID)<br>First Initial                                                                                                    |  |  |  |
| Select Enrollee V<br>Help Continue                                                                                                    |                                                                                                    |  |  |  |
| This is a private web site containing confidential information. Authorized site users  1. Introduction 3. Add'I Info unds for penalties, f 2. Enrolliment Copyright 1994-2009 UnitedHealth Group Inc. All F Employer eServices <sup>®</sup> is a registered trademark and is used by permission from Unite | After you select the group, you will need to identify the<br>employee. You may search for an employee by<br>employee ID or by last name by clicking the<br>appropriate radio button. |  |  |  |

After you select the group, you will need to identify the employee. You may search for an employee by employee ID or by last name by clicking the appropriate radio button.

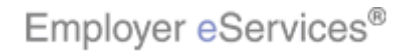

| Employer eServices®                                                                                                    |                                                                                                    |
|----------------------------------------------------------------------------------------------------|----------------------------------------------------------------------------------------------------|
| Enrollment ID Cards Billing                                                                                                    | Help Training Tutorials                                                                               |
| Add Terminate Reinstate Change Inquire Electronic File                                                                                                    | Log Out<br>Scroll Up-U Scroll Down-D                                                                  |
| Select Group from list, enter Employee Search criteria and                                                                                                    | select Search.                                                                                        |
| Select Group LYNN'S BAKERY, INC. 0402836                                                                                                    | T                                                                                                    |
| Employee Search S By Employee ID Highlight Box (S<br>By Last Name Enter the                                                                                                    | SN or Alternate ID)                                                                                   |
| Select Enrollee                                                                                                    |                                                                                                    |
| Help Continu                                                                                                    | •                                                                                                    |
| By using this web site you agree to our Internet Service Agreement Contact Us                                                                                                    |                                                                                                    |
| This is a private web site containing confidential information. Authorized site uses 1. Introduction 1. Introduction 1. Introd | In this example, we'll keep the default setting of "By<br>Employee ID". Enter the Employee ID number. |
| Employer eServices $^{\oplus}$ is a registered trademark and is used by permission from Unite                                                                                                    |                                                                                                    |

In this example, we'll keep the default setting of "By Employee ID". Enter the Employee ID number.

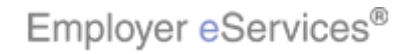

| Employer eServices®                                                                                                    |                                      |
|----------------------------------------------------------------------------------------------------|--------------------------------------|
| Enrollment ID Cards Billing                                                                                                    | Help Training Tutorials              |
| Add Terminate Reinstate Change Inquire Electronic File                                                                              | Log Out<br>Scroll Up-U Scroll Down-D |
| Select Group from list, enter Employee Search criteria and                                                                          | l select Search.                     |
| Select Group LYNN'S BAKERY, INC. 0402836                                                                                            | ×                                    |
| Employee Search                                                                                                    | ISN or Alternate ID)                 |
| O By Last Name                                                                                                    | First Initial                        |
| Select Enrollee                                                                                                    | Click the <b>Search</b> button       |
| Help                                                                                                    | e                                    |
|                                                                                                    |                                      |
|                                                                                                    |                                      |
|                                                                                                    |                                      |
| By using this web site you agree to our <u>Internet Service Agreement</u> <u>Contact Us</u>                                         |                                      |
| This is a private web site containing confidential information. Authorized site users                                               | Click the Search button.             |
| 1. Introduction     3. Add'l Info     unds for penalties, f     2. Enrollment     Convright 1994-2009 UnitedHealth Group Inc. All 5 |                                      |
| Employer eSentices <sup>®</sup> is a registered trademark and is used by nermission from Unite                                      |                                      |
|                                                                                                    |                                      |

Click the Search button.

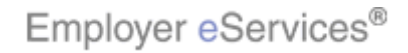

| Employer eServices®                                                                                                    |                                                                                                    |
|----------------------------------------------------------------------------------------------------|----------------------------------------------------------------------------------------------------|
| Enrollment ID Cards Billing                                                                                                    | Help Training Tutorials                                                                                              |
| Add Terminate Reinstate Change Inquire Electronic File                                                                                                    | Log Out<br>Scroll Up-U Scroll Down-D                                                                                 |
| Select Group from list, enter Employee Search criteria and<br>Select Group LYNN'S BAKERY, INC. 0402836                                                                                                    | d select Search.                                                                                                    |
| Employee Search   By Employee ID 365365365 (S  By Last Name                                                                                                    | SSN or Alternate ID)<br>First Initial                                                                                |
| Select Enrollee SMITH, JON (Employee: 365365365 - Alte                                                                                                    | rnate ID: 9867488123<br>Click Select Enrollee menu                                                                   |
| By using this web site you agree to our <u>Internet Service Agreement</u> <u>Contact Us</u> This is a private web site containing confidential information. Authorized site user  1. Introduction 3. Add' Info unds for penalties.  2. Enrollment Copyright 1994-2009 UnitedHealth Group Inc. All I Employer eServices <sup>®</sup> is a registered trademark and is used by permission from Unit | Click the Select Enrollee drop-down menu to select the<br>employee's name from a list of matching search<br>results. |

Click the Select Enrollee drop-down menu to select the employee's name from a list of matching search results.

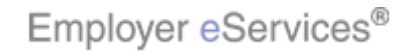

| Employer eServices®                                                                                                    |                                                                                                    |
|----------------------------------------------------------------------------------------------------|----------------------------------------------------------------------------------------------------|
| <u>Enrollment</u> ID Cards Billing                                                                                                    | Help Training Tutorials                                                                               |
| Add Terminate Reinstate Change Inquire Electronic File                                                                                                    | Log Out<br>Scroll Up-U Scroll Down-D                                                                  |
| Select Group from list, enter Employee Search criteria an<br>Select Group LYNN'S BAKERY, INC. 0402836<br>Employee Search  By Employee ID 365365365 (<br>By Last Name<br>Select Enrollee SMITH, JON (Employee: 365365365 - Alta<br>SMITH, JON (Employee: 365465365 - Alta<br>SMITH, JON (Employee: 365465365 - Alta<br>SMITH, JON (Employee: 365465365 - Alta<br>SMITH, JON (Employee: 365465365 - Alta<br>SMITH, JON (Employee: 365465365 - Alta<br>SMITH, JON (Employee: 365465365 - Alta<br>SMITH, JON (Employee: 365465365 - Alta<br>SMITH, JON (Employee: 365465365 - Alta<br>SMITH, JON (Employee: 365465365 - Alta<br>Select Enrollee SMITH, JON (Employee: 365465365 - Alta<br>SMITH, JON (Employee: 365465365 - Alta<br>SMITH, JON (Employee: 365465365 - Alta<br>Select Enrollee SMITH, JON (Employee: 365465365 - Alta<br>SMITH, JON (Employee: 365465365 - Alta<br>SMITH, JON (Employee: 365465365 - Alta<br>SMITH, JON (Employee: 365465365 - Alta<br>SMITH, JON (Employee: 365465365 - Alta<br>SMITH, JON (Employee: 365465365 - Alta<br>SMITH, JON (Employee: 365465455 - Alta<br>SMITH, JON (Employee: 36546555 - Alta<br>SMITH, JON (Employee: 36546555 - Alta<br>SMITH, JON (Employee: 365465555 - Alta<br>SMITH, JON (Employee: 365465555 - Alta<br>SMITH, JON (Employee: 3654655555 - Alta<br>SMITH, JON (Employee: 3654655555 - Alta<br>SMITH, JON (Employee: 365465555555555555555555555555555555555 | d select Search.<br>SSN or Alternate ID)<br>First Initial Search<br>apacke ID: 986748812)<br>imployee |
| This is a private web site you agree to our <u>intermet Service Agreement</u> Lontact users  1. Introduction 3. Add/1 Info unds for penalties.                                                                                                    | The Select Enrollee menu displays. Select the correct employee from the list.                         |
| 2. Enrollment<br>Copyright 1994-2009 UnitedHealth Group Inc. All<br>Employer eServices <sup>®</sup> is a registered trademark and is used by permission from Unit                                                                                                    | and Rod Plantacian accurate production                                                                |

The Select Enrollee menu displays. Select the correct employee from the list.

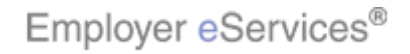

| Employer eServices®                                                                                                    |                                                                                                    |
|----------------------------------------------------------------------------------------------------|----------------------------------------------------------------------------------------------------|
| Enrollment ID Cards Billing                                                                                                    | Help Training Tutorials                                                                             |
| Add Terminate Reinstate Change Inquire Electronic File                                                                                                    | Log Out<br>Scroll Up-U Scroll Down-D                                                                |
| Select Group from list, enter Employee Search criteria and<br>Select Group LYNN'S BAKERY, INC. 0402836<br>Employee Search  By Employee ID 365365365 (3<br>By Last Name<br>Select Enrollee SMITH. JON (Employed black Sec65365 - Alte<br>Help Help | d select Search.       SSN or Alternate ID)       First Initial       Search                        |
| This is a private web site containing confidential information. Authorized site users                                                                                                    | The employee name you selected now appears in the Select Enrollee field. Click the Continue button. |

The employee name you selected now appears in the Select Enrollee field. Click the Continue button.

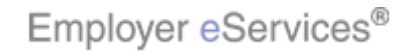

| Employer eServices                                                                                                    | 0                                                                                                    |                                  |                     |                                   |
|----------------------------------------------------------------------------------------------------|----------------------------------------------------------------------------------------------------|----------------------------------|---------------------|-----------------------------------|
| Enrollment ID Cards Billing                                                                                                    | δ.                                                                                                    |                                  | Help                | Training Tutorials                |
| Add Terminate Reinstate Cha                                                                                                    | nge Inquire Electronic File                                                                                                    |                                  | Scre                | Log Out<br>oll Up-U Scroll Down-D |
| Enrollee: JON SMITH<br>Policy Status: A                                                                                                   | Policy Annive                                                                                                    | Policy: 0402836<br>ersary: 03/25 | Insured ID:         | 365365365-00                      |
| Reinstate [Dependent or En<br>Step 1<br>*Required fields<br>Effective Date * MM / C<br>COBRA<br>By using this web site you agree to our [ | nployee]<br>Enter Reinstate Ini                                                                                                    | formation and sele               | ect Continue        |                                   |
| 1. Introduction                                                                                                    | idential information. Authorized site user,<br>. Add'I Info<br>1994-2009 UnitedHealth Group Inc. All<br>emark and is used by permission from Unif | The Reinstate E                  | Employee screen dis | splays.                           |

The Reinstate Employee screen displays.

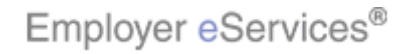

| Employer eServices®                                                                                                    |                                                                        |                                                                                             |                                         |
|----------------------------------------------------------------------------------------------------|------------------------------------------------------------------------|---------------------------------------------------------------------------------------------|-----------------------------------------|
| Enrollment ID Cards Billing                                                                                                    |                                                                        | Help                                                                                        | Training Tutorials                      |
| Add Terminate Reinstate Change Inquire Electron                                                                                                    | nic File                                                               | Scro                                                                                        | Log Out<br>II Up-U Scroll Down-D        |
| Enrollee: JON SMITH<br>Policy Status: A F                                                                                                    | Policy: 040<br>olicy Anniversary: 03/                                  | 02836 Insured ID: 3<br>/25                                                                  | 365365365-00                            |
| Reinstate [Dependent or Employee]<br>Step 1 Enter Re<br>*Required fields<br>Effective Date Higher Bood / CCYY<br>COBRA Help<br>Help                                                                                                    | continue                                                               | and select Continue                                                                         |                                         |
| This is a private web site containing confidential information. Autho<br>1. Introduction 3. Add'l Info<br>2. Enrollment Copyright 1994-2009 UnitedHealth (<br>Employer eServices <sup>®</sup> is a registered trademark and is used by permi- | rized site users<br>for penalties,<br>Proup Inc: All<br>sion from Unit | ppropriate fields, enter the m<br>BRA coverage will begin. Ye<br>to move to the next field. | onth, day, and year<br>ou can press the |

In the appropriate fields, enter the month, day, and year that COBRA coverage will begin. You can press the tab key to move to the next field.

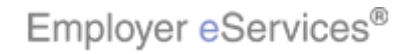

| Employer eServices®                                                                                                    |                                                                                           |                                                                               |                                                                          |                                                           |
|----------------------------------------------------------------------------------------------------|-------------------------------------------------------------------------------------------|-------------------------------------------------------------------------------|--------------------------------------------------------------------------|-----------------------------------------------------------|
| Enrollment ID Cards Billing                                                                                                    |                                                                                           |                                                                               | Help                                                                     | Training Tutorials                                        |
| Add Terminate Reinstate Change Inquire Elec                                                                                                    | ctronic File                                                                              |                                                                               | Scro                                                                     | Log Out<br>Il Up-U Scroll Down-D                          |
| Enrollee: JON SMITH<br>Policy Status: A                                                                                                    | Policy:<br>Policy Anniversary:                                                            | 0402836<br>03/25                                                              | Insured ID:                                                              | 365365365-00                                              |
| Reinstate [Dependent or Employee]         Step 1       Enter         *Required fields         Effective Date *       Image: / DD / CCYY         COBRA       Help         By using this web site you agree to our Internet Service Agreem                    | r Reinstate Informat                                                                      | tion and select C                                                             | ontinue                                                                  |                                                           |
| This is a private web site containing confidential information. A          1. Introduction       3. Add'i Info         2. Enrollment       Copyright 1994-2009 UnitedHe.         Employer eServices <sup>®</sup> is a registered trademark and is used by p | uthorized site user:<br>unds for penalties,<br>alth Group Inc. All<br>ermission from Unit | Effective Date r<br>employee. In thi<br>nination Date is<br>1/06 for the Effe | must equal the T<br>s example, the e<br>i 10/01/06. Ther<br>ective Date. | ermination Date for<br>employee's<br>efore you will enter |

The Effective Date must equal the Termination Date for the employee. In this example, the employee's Termination Date is 10/01/06. Therefore you will enter 10/01/06 for the Effective Date.

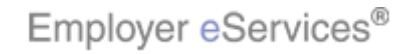

| Employer eServices®                                                                                                    |                                         |                                                 |
|----------------------------------------------------------------------------------------------------|-----------------------------------------|-------------------------------------------------|
| Enrollment ID Cards Billing                                                                                                    |                                         | Help Training Tutorials                         |
| Add Terminate Reinstate Change Inquire Electronic File                                                                                                    |                                         | Log Out<br>Scroll Up-U Scroll Down-D            |
| Enrollee: JON SMITH<br>Policy Status: A Policy A                                                                                                    | Policy: 0402836<br>nniversary: 03/25    | Insured ID: 365365365-00                        |
| Reinstate [Dependent or Employee]         Step 1       Enter Reinstate         "Required fields         Effective Date * 07 / 01 / 2007         COBRA         Help                                                                                                    | e Information and select Co<br>Continue | intinue                                         |
| This is a private web site containing confidential information. Authorized site<br>1. Introduction 3. Add'l Info<br>2. Enrollment Copyright 1994-2009 UnitedHealth Group In<br>Employer eServices <sup>®</sup> is a registered trademark and is used by permission fro | e usen<br>lities,<br>e. All<br>n Unit   | COBRA box to properly enroll the<br>a coverage. |

Be sure to check the COBRA box to properly enroll the employee in COBRA coverage.

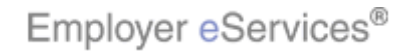

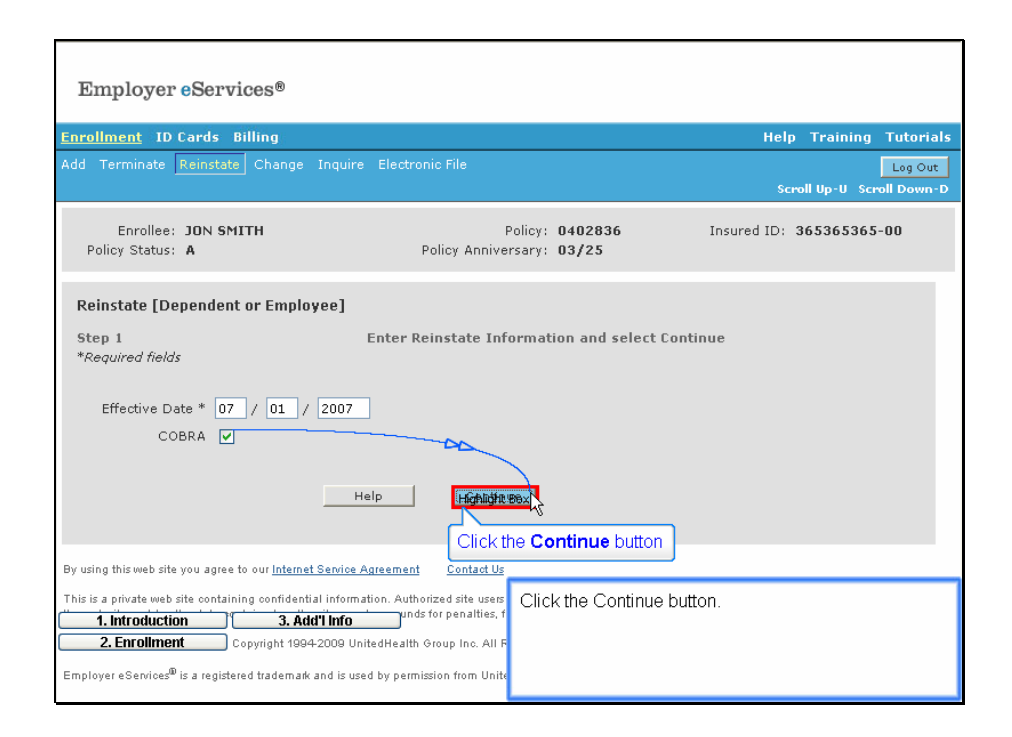

Click the Continue button.

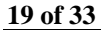

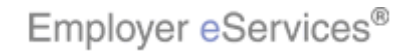

| Employer eServices®                                                                                                    |                                                                                                    |                                                                                                    |                                                                  |                                                                                       |  |  |  |
|----------------------------------------------------------------------------------------------------|----------------------------------------------------------------------------------------------------|----------------------------------------------------------------------------------------------------|------------------------------------------------------------------|---------------------------------------------------------------------------------------|--|--|--|
| Enrollment ID Cards                                                                                                    | Billing                                                                                                    |                                                                                                    |                                                                  | Help Training Tutorials                                                               |  |  |  |
| Add Terminate Reinstate                                                                                                | e Change <mark>Inquire</mark> El                                                                                                    |                                                                                                    |                                                                  | Log Out                                                                               |  |  |  |
| Enrollee: JON SM<br>Policy Status: A                                                                                   | ітн                                                                                                    | Polic<br>Policy Anniversar                                                                                    | у: 0402836<br>у: 03/25                                           | Insured ID: 365365365-00                                                              |  |  |  |
| Employee<br>Information                                                                                                | Demographic<br>Information                                                                                                    | Product<br>Information                                                                                        | Other<br>Insurance                                               | Cobra<br>(Optional)                                                                   |  |  |  |
| Step 2 Employee<br>*Required fields<br>Date of Hire *<br>Date of Retirement                                            | Step 2         Employee Information           *Required fields         Date of Hire *         05/20/2007         HighlightBMS yee ID (SSN) *         365365365           Date of Retirement         (492 × 65)         Alternate ID         986748812 |                                                                                                    |                                                                  |                                                                                       |  |  |  |
| Help     Continue       By using this web site you agree to our <u>Internet Service Agreement</u> Contact Us           |                                                                                                    |                                                                                                    |                                                                  |                                                                                       |  |  |  |
| This is a private web site contain<br>1. Introduction<br>2. Enrollment<br>Employer eServices <sup>®</sup> is a registe | ing confidential information.<br>3. Add'l Info<br>Copyright 1994-2009 United<br>ared trademark and is used by                                                                                                    | . Authorized site users Th<br>Dunds for penalties, f<br>Health Group Inc. All F th<br>y permission from Unite | ne Employee Inforr<br>formation prefills b<br>is data and correc | mation tab displays. This<br>vased on previous entries. Review<br>:t it as necessary. |  |  |  |

The Employee Information tab displays. This information prefills based on previous entries. Review this data and correct it as necessary.

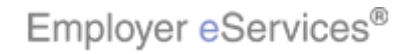

| Employer eServ                                                                                                    | ices®                                                                                                    |                                                                                                    |                           |                      |                         |
|----------------------------------------------------------------------------------------------------|----------------------------------------------------------------------------------------------------|----------------------------------------------------------------------------------------------------|---------------------------|----------------------|-------------------------|
| Enrollment ID Cards                                                                                                    | Billing                                                                                                    |                                                                                                    |                           | Help Trainin         | g Tutorials             |
| Add Terminate Reinstate                                                                                                    | e Change Inquire El                                                                                         |                                                                                                    |                           | Scroll Up-U S        | Log Out<br>croll Down-D |
| Enrollee: JON SM<br>Policy Status: A                                                                                        | ІТН                                                                                                    | Policy<br>Policy Anniversary                                                                            | y: 0402836<br>y: 03/25    | Insured ID: 36536536 | 55-00                   |
| Employee<br>Information                                                                                                    | Demographic<br>Information                                                                                  | Product<br>Information                                                                                  | Other<br>Insurance        | Cobra<br>(Optional)  |                         |
| Step 2 Employee<br>* <i>Required fields</i><br>Date of Hire * [<br>Date of Retirement [<br>By using this web site you agree | Information 05/20/2007 Em Help to our Internet Service Agre                                                 | ployee ID (SSN) * C<br>Alternate ID<br>Highlight Bex<br>ement Contact Us                                | ick the <b>Continue</b> b | utton                |                         |
| This is a private web site contain 1. introduction 2. Enrollment C Employer eServices <sup>®</sup> is a registe             | ing confidential information<br>3. Add'I Info<br>Copyright 1994-2009 United<br>red trademark and is used by | . Authorized site users<br>Junds for penalties, f<br>Health Group Inc. All F<br>y permission from Unity | ick the Continue but      | ton.                 |                         |

Click the Continue button.

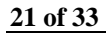

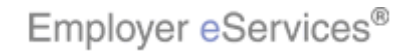

| Employer eServ                       | vices®                     |                        |                           |                                 |                                   |                                    |
|--------------------------------------|----------------------------|------------------------|---------------------------|---------------------------------|-----------------------------------|------------------------------------|
| Enrollment ID Cards                  | Billing                    |                        |                           |                                 | Help                              | Training Tutorials                 |
| Add Terminate Reinstat               | e Change Inquire E         |                        |                           |                                 |                                   | Log Out<br>roll Up-U Scroll Down-D |
| Enrollee: JON SM<br>Policy Status: A | ЧІТН                       | P<br>Policy Anniver    | olicy: 0402<br>sary: 03/2 | 836<br>5                        | Insured ID: 3                     | 365365365-00<br>Scroll down here   |
| Employee<br>Information              | Demographic<br>Information | Product<br>Information | Other<br>Insura           | nce                             | Cobra<br>(Optional)               |                                    |
| Step 3                               | Enter Demographic )        | Information and s      | select Cont               | inue.                           | * Required Fie                    | ud da                              |
| Original Effective                   | 06/01/2007                 |                        |                           | _                               |                                   |                                    |
| Employee ID (SSN)                    | 365365365                  |                        | Dat                       | te of Hire * 05                 | /20/2007                          |                                    |
| Alternate ID                         | 986748812                  |                        |                           |                                 |                                   |                                    |
| Date of Birth *                      | 07 / 20 / 1972             |                        | _                         |                                 |                                   | -                                  |
| Last Name *                          | SMITH                      |                        |                           |                                 |                                   |                                    |
| First Name *                         | JON                        | ] [                    | The Dem                   | ographic Info                   | rmation tab d                     | displays This                      |
| 1. Introduction                      | 3. Add'l Info              |                        | informatio                | n also prefill                  | s based on p                      | revious entries.                   |
| 2. Enrollment                        | NOWHERE                    | ]                      | Review th<br>scroll bar   | is data and o<br>on the right t | correct it as n<br>o view additio | ecessary. Use the<br>onal data.    |

The Demographic Information tab displays. This information also prefills based on previous entries. Review this data and correct it as necessary. Use the scroll bar on the right to view additional data.

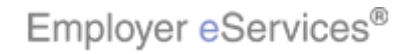

| Employer eServic                                                                                                    | es®                                                                                                    |
|----------------------------------------------------------------------------------------------------|----------------------------------------------------------------------------------------------------|
| Enrollment ID Cards Bil                                                                                                    | ing Help Training Tutorials                                                                                                    |
| Add Terminate Reinstate                                                                                                    | Change Inquire Electronic File Log Out<br>Scroll Up-U Scroll Down-D                                                                                                    |
| Enrollee: JON SMIT<br>Policy Status: <b>A</b>                                                                                | H Policy: 0402836 Insured ID: 365365365-00<br>Policy Anniversary: 03/25                                                                                                    |
| Date of Birth *<br>Last Name *<br>First Name *<br>Address 1 *<br>Address 2<br>City *<br>State *<br>Home Phone<br>Gender *    | 00       / 20       / 1972         SMITH                                                                                                    |
| This is a private web site containing<br>1. Introduction<br>2. Enrollment<br>Employer eservices <sup>®</sup> is a registered | confidential information. Authorized site uses<br>3. Ádd <sup>1</sup> Infounds for penalties, f<br>yright 1994-2009 UnitedHealth Group Inc. All F<br>trademark and is used by permission from Unite |

When you have finished, click the Continue button.

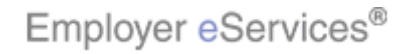

| Employer eServices®                                                                                                    |                                                                                                    |
|----------------------------------------------------------------------------------------------------|----------------------------------------------------------------------------------------------------|
| Enrollment ID Cards Billing                                                                                                    | Help Training Tutorials                                                                                                    |
| Add Terminate Reinstate Change Inquire Electronic File                                                                                                    | Log Out<br>Scroll Un-U. Scroll Down-D                                                                                                    |
| Enrollee: JON SMITH<br>Policy Status: A Policy Annive                                                                                                    | Policy: 0402836 Insured ID: 365365365-00<br>rsary: 03/25                                                                                                    |
| Employee Demographic Product<br>Information Information Information                                                                                                    | Other Cobra<br>Insurance (Optional)                                                                                                    |
| Step 4 Enter Product Information and s                                                                                                    | elect Continue or Submit.<br>* Required Field                                                                                                    |
| Coverage Line Coverage Description Nighigh(CBoxerage Select<br>MEDICAL CHOICE SELECT (X:T3; Y:317)                                                                                                    | Coverage Period Begin Date Coverage Period End Date 07/01/2007                                                                                                    |
| Status ACTIVE Dependent Coverage SPOUSE AND CHILD(REN)                                                                                                    | Relationship* EMPLOYEE III MO                                                                                                    |
| Help                                                                                                    | Continue                                                                                                    |
| By using this web site you agree to our <u>Internet Service Agreement</u> <u>Contact Us</u><br>1. Introduction <u>3. Add'l Info</u><br>Information. Authorized site users<br>2. Enrollment<br>ontained on the site may be grounds for penalties, f<br><u>Privacy Policy</u> <u>SAS 70 Report</u> Copyright 1994-2009 UnitedHealth Group Inc. All F | The Product Information tab displays. Reinstating an<br>employee with COBRA displays only the available<br>products. Click the Coverage Select checkboxes to<br>select or deselect the desired product. |

The Product Information tab displays. Reinstating an employee with COBRA displays only the available products. Click the Coverage Select checkboxes to select or deselect the desired product.

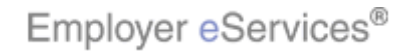

| Employer eServices®                                                                                                    |                                                                                                    |
|----------------------------------------------------------------------------------------------------|----------------------------------------------------------------------------------------------------|
| <u>Enrollment</u> ID Cards Billing                                                                                                    | Help Training Tutorials                                                                                                    |
| Add Terminate Reinstate Change Inquire Electronic File                                                                                                    | Log Out<br>Scroll Up-U Scroll Down-D                                                                                                    |
| Enrollee: JON SMITH<br>Policy Status: A Policy Annive                                                                                                    | Policy: 0402836 Insured ID: 365365365-00<br>rsary: 03/25                                                                                                    |
| Employee Demographic Product<br>Information Information                                                                                                    | Other Cobra<br>Insurance (Optional)                                                                                                    |
| Step 4 Enter Product Information and so<br>Coverage Line Coverage Description Reg'd Coverage Select<br>MEDICAL CHOICE SELECT N                                                                                                    | elect Continue or Submit.<br>* Required Field<br>Coverage Period Begin Date Coverage Period End Date                                                                                                    |
| Status ACTIVE Dependent Coverage SPOUSE AND CHILD(REN) Help                                                                                                    | Relationship* EMPLOYEE E<br>Medicare Eligible NO                                                                                                    |
| Click the <b>Continue</b> button                                                                                                    | ° ч                                                                                                    |
| By using this web site you agree to our <u>Internet Service Agreement</u> <u>Contact Us</u><br><b>1. Introduction</b><br><b>3. Add'l Info</b><br>Units confidential information. Authorized site users<br><b>2. Enrollment</b><br>ontained on the site may be grounds for penalties, f<br><u>Privacy Policy</u> <u>SAS 70 Report</u> Copyright 1994-2009 UnitedHealth Group Inc. All F | Also, if the Assign Physician button displays, you must<br>assign a primary physician. Refer to the Reinstate<br>tutorial for more information. Click the Continue button<br>after you have verified the product selections. |

Also, if the Assign Physician button displays, you must assign a primary physician. Refer to the Reinstate tutorial for more information. Click the Continue button after you have verified the product selections.

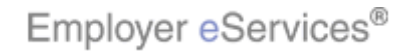

| Employer eServ                                                                                                    | ices®                                                        |                                                                   |                                             |                                             |  |
|----------------------------------------------------------------------------------------------------|--------------------------------------------------------------|-------------------------------------------------------------------|---------------------------------------------|---------------------------------------------|--|
| Enrollment ID Cards                                                                                                    | Billing                                                      |                                                                   |                                             | Help Training Tutorials                     |  |
| Add Terminate Reinstate                                                                                                    | e Change Inquire E                                           | lectronic File                                                    |                                             | Log Out<br>Scroll Up-U Scroll Down-D        |  |
| Enrollee: JON SM<br>Policy Status: A                                                                                                    | ІІТН                                                         | Policy Anniversar                                                 | ey: 0402836<br>ey: 03/25                    | Insured ID: 365365365-00                    |  |
| Employee<br>Information                                                                                                    | Demographic<br>Information                                   | Product<br>Information                                            | Other<br>Insurance                          | Cobra<br>(Optional)                         |  |
| Step 5         Enter other insurance information and select Continue or Submit.           Any changes or updates to the member's Other Medical Health Insurance (Non-Medicare) information cannot be completed on-line. Other Medical Health Insurance information changes or updates can be sent directly to your eligibility remit address or can be submitted by the employee through myuhc.com.           Any changes or updates to the member's Medicare information, can be made on-line or can be submitted by the employee through myuhc.com.           On the day this coverage begins, will the enrollee be covered under any other medical plan or policy, including another UnitedHealthcare plan?           Other Insurance         Unknown           Other Health (Non-Medicare) Information: |                                                              |                                                                   |                                             |                                             |  |
| Effective Date // 1. Introduction 2. Enrollment Type A: When this (married).                                                                                                    | Add'l Info     Svered, please selec     dependent is covered | ration Date 7 Ti<br>bit<br>t one of the cust<br>under both employ | ne Other Insurance<br>ar on the right to Co | screen displays. Use the scroll<br>ontinue. |  |

The Other Insurance screen displays. Use the scroll bar on the right to Continue.

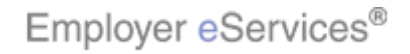

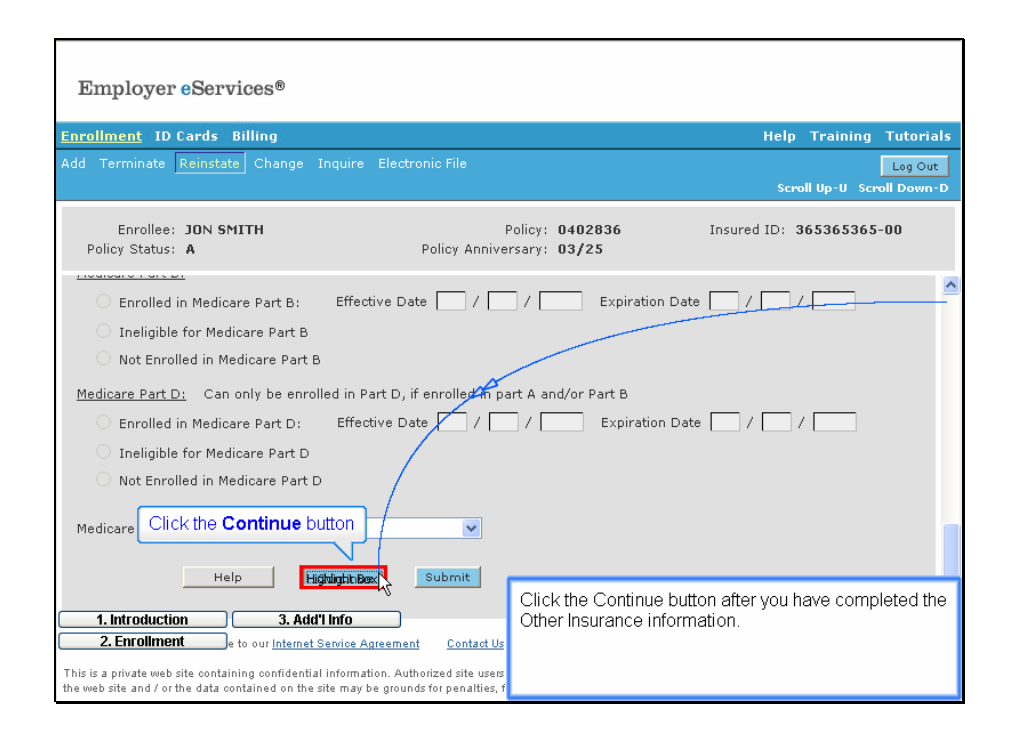

Click the Continue button after you have completed the Other Insurance information.

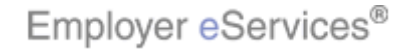

| Employer eServ                                                                              | ices®                                                                                                    |                                                                                                  |                                                                                        |                                                                                              |                                                                   |
|---------------------------------------------------------------------------------------------|----------------------------------------------------------------------------------------------------|--------------------------------------------------------------------------------------------------|----------------------------------------------------------------------------------------|----------------------------------------------------------------------------------------------|-------------------------------------------------------------------|
| Enrollment ID Cards E                                                                       | Billing                                                                                                    |                                                                                                  |                                                                                        | Help T                                                                                       | raining Tutorials                                                 |
| Add Terminate Reinstate                                                                     |                                                                                                    |                                                                                                  |                                                                                        | Scroll (                                                                                     | Log Out<br>Jp-U Scroll Down-D                                     |
| Enrollee: JON SM<br>Policy Status: A                                                        | ІТН                                                                                                    | Po<br>Policy Annivers                                                                            | olicy: 0402836<br>ary: 03/25                                                           | Insured ID: 365                                                                              | 365365-00                                                         |
| Employee<br>Information                                                                     | Demographic<br>Information                                                                                                    | Product<br>Information                                                                           | Other<br>Insurance                                                                     | Cobra<br>(Optional)                                                                          |                                                                   |
| COBRA/State Continu<br>Benefit Continuation<br>Benefit Continuation<br>Benefit Continuation | Effective Date 07/01/2<br>ation End Date Enrollee Type Subm                                                                                         | 2007                                                                                             | ]                                                                                      |                                                                                              | н                                                                 |
| By using this web site you agree                                                            | to our <u>Internet Service Agree</u><br>3. Add'l Info<br>ntained on the site may be g<br>copyright 1994-2009 United<br>red trademark and is used by | ement Contact Us<br>Juthorized site users<br>frounds for penalties, f<br>Health Group Inc. All F | The optional COBF<br>This page is view-o<br>verify the COBRA E<br>the Submit button to | RA information scree<br>only and displays so<br>Effective Date befor<br>o complete the reins | en displays.<br>that you can<br>e saving. Click<br>state process. |

The optional COBRA information screen displays. This page is view-only and displays so that you can verify the COBRA Effective Date before saving. Click the Submit button to complete the reinstate process.

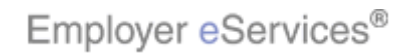

| Employer eServices <sup>®</sup>                                                                                        |                                                                                                    |                                                                                                    |                                                                                             |                                                                                                    |  |  |
|----------------------------------------------------------------------------------------------------|----------------------------------------------------------------------------------------------------|----------------------------------------------------------------------------------------------------|---------------------------------------------------------------------------------------------|----------------------------------------------------------------------------------------------------|--|--|
| Enrollment ID Cards I                                                                                                  | Billing                                                                                                    |                                                                                                    |                                                                                             | Help Training Tutorials                                                                                                    |  |  |
| Add Terminate Reinstate                                                                                                | e Change Inquire E                                                                                                    | lectronic File                                                                                                  |                                                                                             | Lag Out<br>Scroll Up-U Scroll Down-D                                                                                          |  |  |
| Enrollee: JON SM<br>Policy Status: A                                                                                   | ITH                                                                                                    | Policy<br>Policy Anniversary                                                                                    | (; 0402836<br>(; 03/25                                                                      | Insured ID: 365365365-00                                                                                                    |  |  |
| Employee<br>Information                                                                                                | Demographic<br>Information                                                                                                  | Product<br>Information                                                                                          | Other<br>Insurance                                                                          | Cobra<br>(Optional)                                                                                                    |  |  |
| Employee Information<br>TranserlightBacessful.<br>*Required fields<br>Date of Retirement<br>Date of Retirement         | n<br>05/20/2007 Em<br>Print<br>to our Internet Service Agree                                                                | ployee ID (SSN) * 363<br>Alternate ID 984<br>Help Cc<br>ament Contact Us                                        | 5365365<br>5748812<br>ntinue                                                                |                                                                                                    |  |  |
| This is a private web site contain<br>1. Introduction<br>2. Enrollment<br>Employer eServices <sup>®</sup> is a registe | ing confidential information<br><b>3. Add'i info</b><br>Copyright 1994-2009 United<br>red tradem <i>ar</i> k and is used by | . Authorized site users Af<br>Junds for penalties, f<br>Health Group Inc. All F<br>SU<br>r permission from Unit | ter you click the Sub<br>essage like this one<br>ccessful. However,<br>low the instructions | mit button you should see a<br>. It confirms the transaction was<br>if you receive an error message,<br>to correct the error. |  |  |

After you click the Submit button you should see a message like this one. It confirms the transaction was successful. However, if you receive an error message, follow the instructions to correct the error.

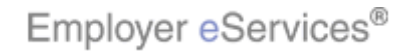

| Employer eServices®                                                                                                    |                            |                            |                                                                                                    |                                      |  |  |  |
|----------------------------------------------------------------------------------------------------|----------------------------|----------------------------|----------------------------------------------------------------------------------------------------|--------------------------------------|--|--|--|
| Enrollment ID Cards                                                                                                    |                            |                            |                                                                                                    | Help Training Tutorials              |  |  |  |
| Add Terminate Reinstate                                                                                                    | e Change Inquire           |                            |                                                                                                    | Log Out<br>Scroll Up-U Scroll Down-D |  |  |  |
| Enrollee: JON SM<br>Policy Status: A                                                                                                    | ІТН                        | Polic<br>Policy Anniversar | y: 00R1333<br>y: 04/01                                                                                                    | Insured ID: 365365365-00             |  |  |  |
| Employee<br>Information                                                                                                    | Demographic<br>Information | Product<br>Information     | Other<br>Insurance                                                                                                    | Cobra<br>(Optional)                  |  |  |  |
| Employee Information<br>Transaction Successful.                                                                                                    | n                          |                            |                                                                                                    | * Required Field                     |  |  |  |
| Date of Hire * 05/20/2007 Employee ID (SSN) * 365365365<br>Date of Retirement Alternate ID 986748812<br>Print Help Continue                                                                                                    |                            |                            |                                                                                                    |                                      |  |  |  |
| By using this web site you agree to our <u>Internet Service Agreement Contact Us</u>                                                                                                    |                            |                            |                                                                                                    |                                      |  |  |  |
| This is a private web site containing confidential information. Authorized site user<br>(1. Introduction 3. Add <sup>1</sup> Info<br>2. Enrollment 2009 UnitedHealth Group Inc. All Rights Reserved.<br>Employer eServices® is a registered trademark and is used by permission from United |                            |                            | Dependent coverage is terminated when employee<br>coverage is terminated. After you've reinstated<br>coverage for the employee with COBRA, you must<br>reinstate coverage for all dependents separately. |                                      |  |  |  |

Dependent coverage is terminated when employee coverage is terminated. After you've reinstated coverage for the employee with COBRA, you must reinstate coverage for all dependents separately.

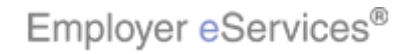

| Employer eServices®                                                                                                    |                            |                        |                                                                                                    |                                      |  |  |  |
|----------------------------------------------------------------------------------------------------|----------------------------|------------------------|----------------------------------------------------------------------------------------------------|--------------------------------------|--|--|--|
| Enrollment ID Cards                                                                                                    |                            |                        |                                                                                                    | Help Training Tutorials              |  |  |  |
| Add Terminate Reinstate                                                                                                    | e Change Inquire           |                        |                                                                                                    | Log Out<br>Scroll Up-U Scroll Down-D |  |  |  |
| Enrollee: JON SM<br>Policy Status: A                                                                                                    | ІТН                        | Policy Anniversar      | y: 00R1333<br>y: 04/01                                                                                                    | Insured ID: 365365365-00             |  |  |  |
| Employee<br>Information                                                                                                    | Demographic<br>Information | Product<br>Information | Other<br>Insurance                                                                                                    | Cobra<br>(Optional)                  |  |  |  |
| Employee Information<br>Transaction Successful.                                                                                                    | n                          |                        |                                                                                                    | * Required Field                     |  |  |  |
| Date of Hire * 05/20/2007 Employee ID (SSN) * 365365365<br>Date of Retirement Alternate ID 986748812<br>Print Help Continue                                                                                                    |                            |                        |                                                                                                    |                                      |  |  |  |
| By using this web site you agree to our Internet Service Agreement Contact Us                                                                                                    |                            |                        |                                                                                                    |                                      |  |  |  |
| This is a private web site containing confidential information. Authorized site user<br>(1) Introduction 3. Add <sup>1</sup> Info<br>2. Enrollment<br>Employer eService® is a registered trademark and is used by permission from Uni |                            |                        | The process for reinstating a dependent with COBRA<br>is almost the same as for the employee. Dependents<br>are eligible, but not required, to enroll in the same<br>products available to the employee. |                                      |  |  |  |

The process for reinstating a dependent with COBRA is almost the same as for the employee. Dependents are eligible, but not required, to enroll in the same products available to the employee.

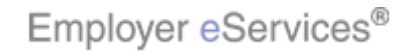

| Employer eServices <sup>®</sup>                                                                                                    |                                                                                                    |                              |                        |                                      |  |  |  |
|----------------------------------------------------------------------------------------------------|----------------------------------------------------------------------------------------------------|------------------------------|------------------------|--------------------------------------|--|--|--|
| Enrollment ID Cards Help Training Tutorials                                                                                                    |                                                                                                    |                              |                        |                                      |  |  |  |
| Add Terminate Reinstate                                                                                                    | Change Inquire                                                                                                    |                              |                        | Log Out<br>Scroll Up-U Scroll Down-D |  |  |  |
| Enrollee: JON SM<br>Policy Status: A                                                                                                    | ітн                                                                                                    | Policy<br>Policy Anniversary | f: 00R1333<br>f: 04/01 | Insured ID: 365365365-00             |  |  |  |
| Employee<br>Information                                                                                                    | Demographic<br>Information                                                                                                    | Product<br>Information       | Other<br>Insurance     | Cobra<br>(Optional)                  |  |  |  |
| Employee Information<br>Transaction Successful.                                                                                                | n                                                                                                    |                              |                        | * Required Field                     |  |  |  |
| Date of Hire * 05/20/2007 Employee ID (SSN) * 365365365<br>Date of Retirement Alternate ID 986748812<br>Print Help Continue                    |                                                                                                    |                              |                        |                                      |  |  |  |
| By using this web site you agree to our <u>Internet Service Agreement Contact Us</u>                                                           |                                                                                                    |                              |                        |                                      |  |  |  |
| This is a private web site contain<br>of the method of the data<br>1. Introduction<br>2. Enrollment<br>2.0<br>Employer eServices® is a registe | his is a private web site containing confidential information. Authorized site user<br><b>1. Introduction</b><br><b>3. Add'I Info</b><br><b>2. Enrollment</b><br>2009 UnitedHealth Group Inc. All Rights Reserved.<br>properties is a registered trademark and is used by permission from United States and States and |                              |                        |                                      |  |  |  |

Also, the process for terminating COBRA coverage is almost the same as terminating regular coverage. For more information on terminating coverage, please refer to the Termination tutorials.

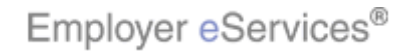

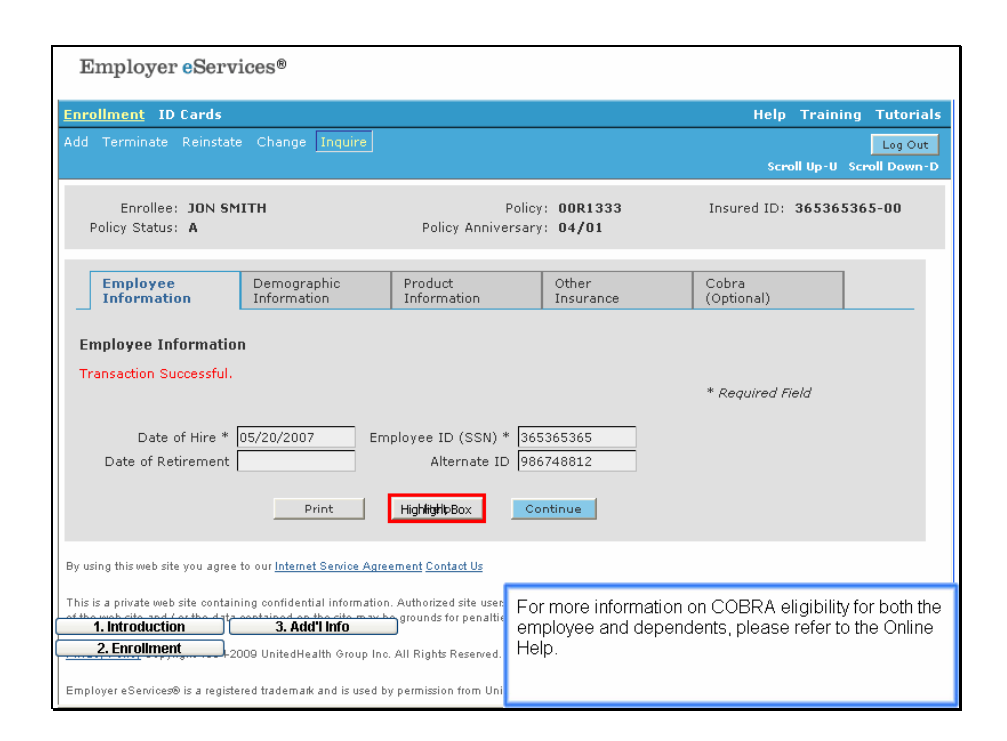

For more information on COBRA eligibility for both the employee and dependents, please refer to the Online Help.

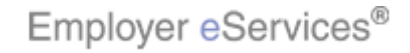